## Configuração de VLAN em telefones IP SPA525G/SPA525G2

## Objetivo

Este documento mostra o procedimento para configurar a VLAN no telefone IP SPA525G/SPA525G2. A configuração de VLAN ajuda a distinguir entre tráfego de dados e tráfego de voz. Isso ajuda a melhorar o gerenciamento da rede.

## Dispositivos aplicáveis

SPA 525G SPA 525G2

## Configuração da VLAN.

Etapa 1. Pressione o botão **Setup** no telefone. O menu *Information and Settings* (*Informações e configurações*) é exibido.

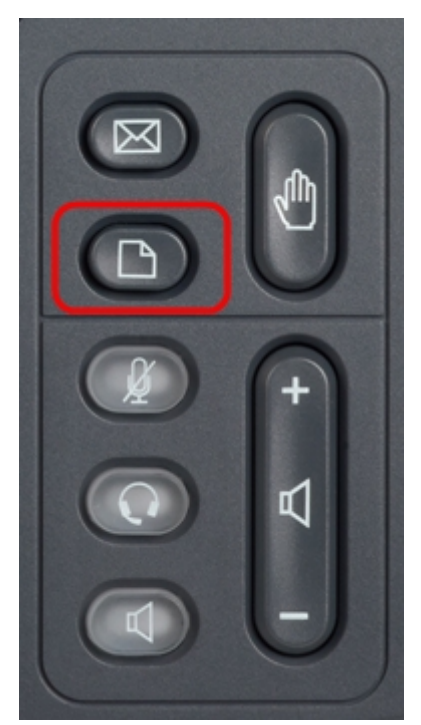

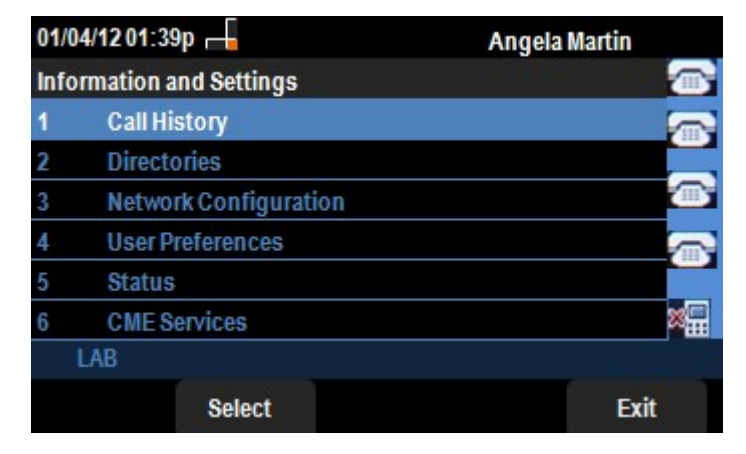

Etapa 2. Use as teclas de navegação e role para baixo até Network Configuration (Configuração de rede). Pressione a tecla de função **Select (Selecionar)**. O menu *Network Configuration (Configuração de rede)* é exibido. Usando as teclas de navegação, role para baixo até a opção VLAN.

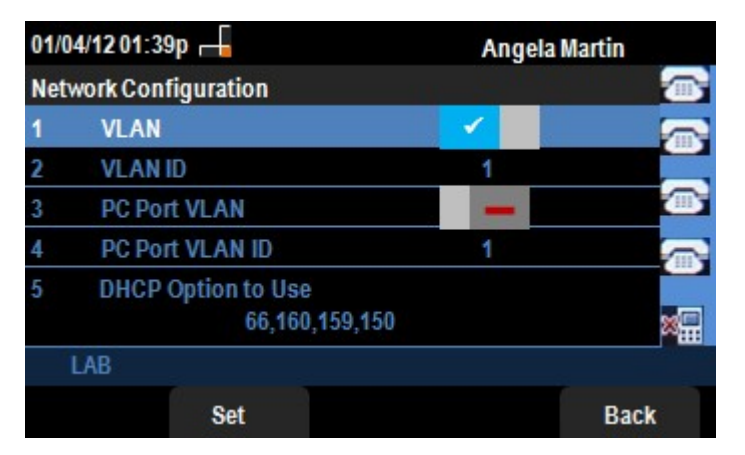

Etapa 3. Os campos são explicados da seguinte maneira.

·VLAN — Para habilitar a VLAN, pressione a tecla de navegação **seta para a direita** com esta opção selecionada. Uma marca de seleção branca no plano de fundo azul confirma que a VLAN está habilitada. Para desabilitar, pressione a tecla de navegação **da seta para a esquerda**.

ID da VLAN - Se a VLAN for usada sem o CDP, insira a ID da VLAN para o telefone IP neste campo. Os pacotes de voz são marcados com essa ID de VLAN.

 PC Port VLAN —Para habilitar a porta do PC, pressione a tecla de navegação seta para a direita com esta opção selecionada. Uma marca de seleção branca no plano de fundo azul confirma que a porta do PC está ativada. Para desabilitar, pressione a tecla de navegação da seta para a esquerda.

ID da VLAN da porta do PC — O telefone com essa ID marca todos os quadros que vêm do PC. Esse campo pode ter valores no intervalo de 0 a 4095, incluindo 0 e 4095.

Etapa 4. Pressione a tecla de função **Back (Voltar)** para voltar ao menu Information and Settings (Informações e configurações) anterior.